## 助っ人クラウド

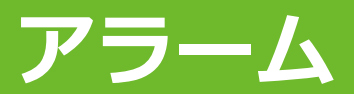

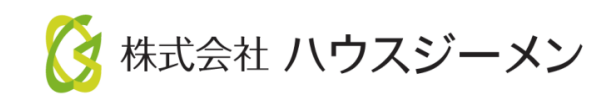

MSĴGROUP © House G-men Co., Ltd All Rights Reserved.

Confidential

目次

- ・ <u>概要</u>
- ・ <u>アラーム設定</u>

MSĴ GROUP 👸 株式会社 ハウスジーメン © House G-men Co., Ltd All Rights Reserved.

概要

「アラーム設定」で設定した日数(訪問予定日の〇日前)に達した定期点検やメンテナン スなど(案件情報)にアラームメールを送信する機能になります。

本機能と別マニュアル「助っ人クラウド案件情報(計画情報)」を組合わせることで、基準日(引渡日)を基にしてその物件がいつ点検を実施するかの予定日が半自動で設定 され、予定日が近づいたら、物件情報と案件情報に紐づけた担当者宛に「そろそろ点 検時期ですよ」というアラームメールが届くようになります。

※定期点検だけでなく、手動で作成した個別の案件情報(突発メンテなど)でも利用可能 な機能です。

※アラームメールを受信するためには、各IDでの「メンテナンスアラームの受信設 定」も必要です。詳細は別マニュアル「ユーザー情報登録」を参照ください。

MSĴGROUP 🛛 🕜 株式会社 ハウスジーメン 💿 House G-men Co., Ltd All Rights Reserved.

アラーム設定

## アラーム設定方法

| 助っ人クラウド                                       | Housing Provider System       | 1                                                  |                                                                | 困ったときは ⑦ 🤇 🗣 🌲 8 😌                                |
|-----------------------------------------------|-------------------------------|----------------------------------------------------|----------------------------------------------------------------|---------------------------------------------------|
| ←<br>←                                        | 物件情報検索                        | Q                                                  | 条件読込 》詳細校案                                                     | 「アイコン」をクリック、                                      |
| <ul> <li></li></ul>                           | タスク 最近の更                      | 新<br>Fせん。                                          |                                                                | 「管理設定」を選択                                         |
| <ul> <li>ペト 物件登録</li> <li>(正) 案件検索</li> </ul> | 担当物件タスクー                      | -覧(進捗状況)                                           |                                                                | ▲ 住宅アカテメイア<br>#                                   |
| ▲ 顧客検索 ▲ 顧客登録                                 | No. 1 2                       | 皆理ID·施王名·韧什名                                       | ダメ           契約図書作成           契約図書作成                           | <ul> <li>■ メニュー表示設定</li> <li>▲ トップ表示設定</li> </ul> |
| <b>〔</b> ② 商談検索                               | ページ: [1]                      |                                                    |                                                                | <ul> <li>◆ 管理設定</li> <li>● ログアウト</li> </ul>       |
|                                               |                               |                                                    |                                                                |                                                   |
|                                               |                               |                                                    | 管理設定                                                           |                                                   |
| ユーザー情報一覧<br>ユーザー情報の閲覧や登録を行います。                |                               | ログー覧<br>過去に行った各種ファイルのダウンロード、<br>連絡メール送信等の履歴を確認します。 | 各種ファイルー括<br><sup>各種ファイルの一括登想、</sup><br><sup>タウンロードを行います。</sup> | 処理<br>計画情報一覧<br>計画情報の閲覧や登録を行います。                  |
| 予定情報一覧<br><sup>予定情報の閲覧を行います。</sup>            |                               | 「初期設定」を クリック                                       | 案件情報一覧・一封                                                      | <b>括登録</b><br>タスク設定<br><sup>タスクの設定を行います。</sup>    |
| 進捗履歴工                                         | 程表登録<br><sup>録、編集を行います。</sup> | 管理情報統括表<br>工程表に表示する項目の設定を行います。                     | 初期設定<br>アラーム設定、カスタムフォルタ<br>即署マスタ、マスターコードの設定を                   | 7編成や<br>行います。                                     |

| <ul><li>(管理設定画面に戻る)</li><li>アラーム設定 万:</li></ul> | 「アラーム設定」を<br>クリック<br><sup>マスターコード設定</sup> 通知アドレス設定 |
|-------------------------------------------------|----------------------------------------------------|
| 共通設定                                            | 設定【1】計画実施予定日の         30         日前にアラームメールを送信する   |
|                                                 | 設定 [2] 計画実施予定日の 1 日前にアラームメールを送信する                  |
| 個別設定                                            | 設定     計画実施予定日の     日前にアラームメールを送信する                |
|                                                 | 設定 121 計画実施サ定日の<br>日前にアラームメールを送信9る<br>▲上記内容で保存     |
|                                                 | © Copyright ACADEMEIA All Right Reserved.          |

## MSĴ GROUP

|   | ◀管理設定画面に戻る  |  |                 |         |     |               |             |   |
|---|-------------|--|-----------------|---------|-----|---------------|-------------|---|
|   | アラーム設定 カスタノ |  | フォルダ構成  部署マスタ設定 |         | 夕設定 | マスターコード設定     | 通知アドレス設定    |   |
|   |             |  |                 |         |     |               |             |   |
| 6 | 井汉司合        |  | 設定【1】 計         | 画実施予定日の | 日前  | にアラームメールを送信する |             |   |
|   | 大連設定        |  | 設定【2】 計         | 画実施予定日の | 日前  | にアラームメールを送信する |             |   |
|   |             |  |                 |         |     |               |             |   |
| 2 | 海田市小台       |  | 設定【1】 計         | 画実施予定日の | 日前  | にアラームメールを送信する |             |   |
|   | 個別設定        |  | 設定【2】 計         | 画実施予定日の | 日前  | にアラームメールを送信する |             |   |
|   |             |  |                 |         |     |               | 3 ▲ 上記内容で保存 | E |

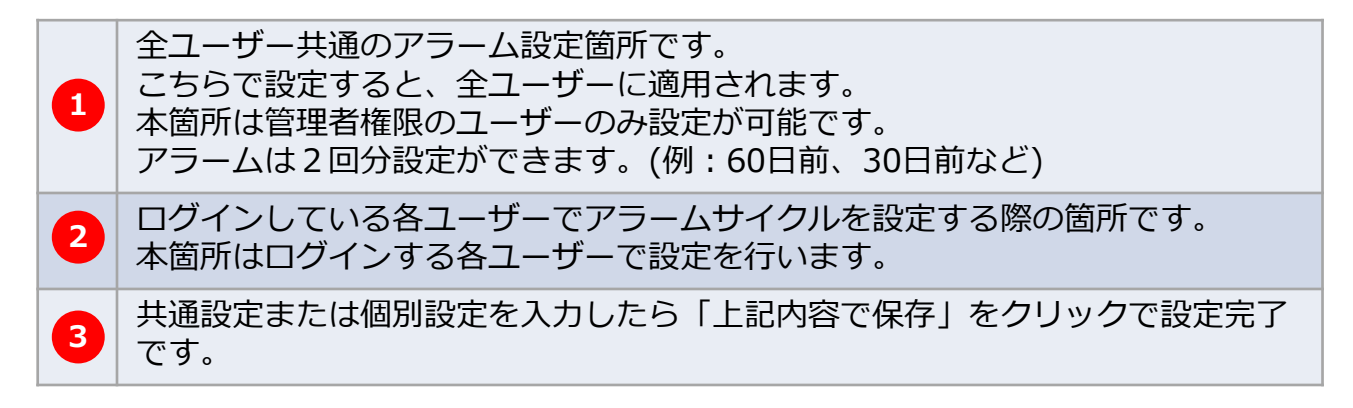

※共通設定と個別設定それぞれに日付を入力すると、計4回のアラームが送信されます。
※同日を2回入力(7日前を2回など)した場合、1回分のみアラームが送信されます。
※アラームメールが届かない場合、以下のケースが考えられます。

- ・迷惑メールに振り分けられている
- ・会社のスパムフィルターに振り分けられている

MSĴ GROUP 🛛 👸 株式会社 ハウスジーメン 🛛 © House G-men Co., Ltd All Rights Reserved.